|             | 1                  | Question                                                              | 頁    |
|-------------|--------------------|-----------------------------------------------------------------------|------|
| 01インストール・起動 | インストール             | オーブンエラー」とエラーメッセージ表示<br>「データーが欠落」 ています」とエラーメッセージまテ                     | 14   |
|             | アンインストール           | 「Jw_cadのアンインストール」が無い                                                  |      |
|             |                    | 「いくつかのファイルがc:¥jwwに残っています」                                             |      |
|             |                    | アンインストールしてもショートカットが消えない<br>フタートメニューに「Juy cod」がまテンセズ記動できない             | 15   |
|             |                    | 「ショートカットの検索」メッセージボックスが表示され起動できない                                      |      |
|             |                    | Jw_cadが起動しない                                                          | 16   |
|             |                    | Jw_cadが起動しない。起動してもエラーメッセージが表示され終了する                                   |      |
|             | ファイルを思いてお動         | Jw_cadを起動するとソールハーの配直か乱れる                                              | 17   |
|             |                    | 「このファイルを開けません」                                                        |      |
|             |                    | 「予期しないファイル形式です」                                                       | 18   |
|             |                    | 図面ファイルをUPUするとJw_cad以外のアプリケーションが起動する                                   |      |
|             |                    | JWW図面ファイルをCIPB9ると、エフーメッセーンが表示され用けない<br>メール添付のiww図面がグレーアウト表示で開けない      | 19   |
| 02画面表示·各種設  | 画面表示               | Jw_cadを起動するとツールバーの配置が乱れる                                              |      |
| 定           |                    | ステータスバーが表示されない                                                        | 20   |
|             |                    | リイト画面でJw_cadの用紙上トか切れて表示される<br>画面の半分をツールバーがよめてしまった                     |      |
|             |                    | ステータスバーの表示がチカチカする                                                     | 21   |
|             |                    | 画面上円弧と線の接合部がズレる、線がギザギザする、水平線の一部が二重にだ                                  |      |
|             |                    | ぶって表示される                                                              | 22   |
|             |                    | クロスカークルかテカテカする、父母位直かすれる                                               |      |
|             |                    | データ量は多くないのに拡大・縮小に時間がかかる                                               | 23   |
|             |                    | 消去した線に重なっていた部分が途切れる                                                   |      |
|             |                    | ケージの付いたクロスカーソルになってしまった                                                | 24   |
|             |                    | 回面に点が多数衣小され、用りことができない<br>ある図面を開くと画面表示色が変わってしまう                        | 24   |
|             |                    | クロックメニューの文字盤が通常より小さい                                                  |      |
|             |                    | 線が太く表示されて見づらい                                                         | 25   |
|             |                    | 拡大表示するに従い、線が太くなってしまう <br> 拡大表示枠が表示されない、クロスラインカーンルが表示されない。             |      |
|             |                    | クロスカーソルの色が「色・画面」タブで指定した色と異なる                                          | 26   |
|             |                    | ソリッドや画像に重なる線が隠れてしまう                                                   |      |
|             |                    | どの図面を開いても文字が枠付きになる                                                    | -    |
|             |                    | 画面の拡入率によつし、乂子が怪衣示になる<br> 「基本設定」の「iw win」ダイアログの「適用」ボタンがグレーアウト表示され、■□でき | 27   |
|             |                    | ない                                                                    |      |
|             |                    | 「基本設定」の設定内容を変更しても、Jw_cadを起動し直すと元の設定に戻ってしま                             |      |
|             |                    | つ<br>「一般(2)」々づに「煙進クロックメニューをALITOモードクロックメニューにする」が表                     | -    |
|             |                    | 示されない                                                                 | 28   |
|             |                    | 「一般(2)」タブのAUTOモードのクロックメニュー設定がグレーアウト表示され、設定                            |      |
|             |                    | できない                                                                  |      |
|             |                    | 「一般(2)」ダブの「オブセット・後身・・・・」と「天印キーで画面移動・・・」の方方しか                          |      |
|             | 線属性                | 「線属性」ダイアログで「線色」を■すると確定せずに「基本設定」ダイアログが開い                               | 29   |
|             |                    |                                                                       | -    |
|             |                    | 線属性」ダイアロクに表示される緑色1~8の色かいつもとは異なる                                       |      |
|             |                    | 「線属性」ダイアログに「線幅」ボックスが表示されない                                            | 30   |
|             | 軸角・目盛・オフセット        | 目盛間隔を設定したが、目盛が表示されない                                                  | - 31 |
|             |                    | 縮尺変更したら、目盛の間隔が狂ってしまった                                                 |      |
|             | 月度取得<br>  環境設定ファイル | 成任稼の称声度取得で急凶している声度と180 美なる声度が取得される<br>sample.iwfを読込してみたが、有効になっていないようだ | 32   |
|             |                    | 作成した環境設定ファイルが作成した場所に表示されない                                            |      |
|             |                    | 環境設定ファイルを読込しても、設定内容が反映されない                                            | 33   |
|             |                    | 起 <u>り</u> 環境設定ノア1ルか有効にならない<br>                                       |      |
|             |                    | 環境設定ファイルでレイヤ名、文字サイズを指定しても、図面を開くと、設定が変                                 |      |
|             |                    | わってしまう                                                                | 34   |
|             |                    | 図面を開き、文字サイス設定をした境境設定ファイルを読込するが、指定内容に変                                 |      |
|             |                    | 環境設定ファイルを読込しない状態でも「包絡」の割込み使用になってしまう                                   |      |
|             |                    | 環境設定ファイルで、レイヤ毎の線色・線種を設定してが、その通りにレイヤ分けさ                                |      |
|             |                    | れない                                                                   | 35   |
|             |                    | 成任の 現現 設 定 ノ ア 1 ル に                                                  |      |
| 03ファイル・図形   | ファイル               | 「開く」「上書」「保存」「印刷」コマンドなどがグレーアウト表示され、選択できない                              | 26   |
|             | ファイルー開くjww         | jww図面を開いても白紙                                                          | 30   |
|             |                    | 予期しないファイル形式です」  Jw_cadでは読み込めないファイルです」<br>「毎期のファイルが見つかりません」            | 37   |

|                  | 「ファイル選択」ダイアログ表示で強制終了                                                            | 20 |
|------------------|---------------------------------------------------------------------------------|----|
|                  | 「〇〇が見つかりません」と表示されファイルが開けない                                                      | 38 |
|                  | 「ファイル選択」ダイアログが表示されるまでに非常に時間がかかることがある                                            |    |
|                  | 一部の図面ファイルが「ファイル選択」ダイアログに表示されない                                                  | 39 |
|                  |                                                                                 |    |
|                  | 「開く」コマントの「ファイル選択」ダイアログでJWkJWsファイルが表示されず開けない<br>サムネイル表示で「読込中」と長時間表示されたままになる      |    |
|                  | 「リスト表示」でjww図面が表示されない                                                            | 40 |
|                  | 線色7・8で作凶し保存した線が、凶血を開くと線色6になってしまう<br>聞いた図面の印刷線幅設定たどが保存時と異たる                      |    |
|                  | 図面を開くと画面色が変更されてしまう                                                              | 41 |
| ファイルー問くdyf       | 図面を開くと印刷線幅や印刷色、線種ピッチが変更されてしまう                                                   |    |
|                  | dxf図面の線色、線幅、線種、レイヤ、文字サイズや一部のデータが元図面と異なる                                         | 42 |
|                  | dxfファイルを開いたが、画面に何も表示されない                                                        |    |
|                  | 開いたdxf図面の寸法が合っていない                                                              | 43 |
|                  | dxf図面の寸法部の点が小さな円になる                                                             | 40 |
|                  | dxf図面にレイヤー覧で表示されない線がある                                                          | 44 |
|                  | dxf図面に範囲迭板できないテーダがめる<br>dxf図面で1本の線や円などを消去すると、ある部分全体が消えてしまう                      | 44 |
|                  | dxf図面の一部のデータの線色が変更できない                                                          | 45 |
| ファイルー開くsxf       | sfc図面の縮尺が元図面と異なる1/1になる<br>sfc図面の実寸法が合っていない                                      | 45 |
|                  | sfc図面の線や円などを消去すると、ある部分全体が消えてしまう                                                 |    |
| ファイル 保友          | sfc図面の印刷線幅が変更できない                                                               | 46 |
|                  | 「このファイルは他のアプリケーションで変更されています」                                                    |    |
|                  | 「〇〇へのアクセスは拒否されました」                                                              | 47 |
|                  | 「日本の宗エノアイルとす」                                                                   |    |
|                  | 「指定したフォルダ内のファイル変更は行なえません」                                                       | 48 |
|                  | 寸法図形の矢印と51出し線は保存されませんでした」<br>「ファイル選択」ダイアログが表示されると強制終了になる                        |    |
|                  | ネットワークドライブに保存できない                                                               | 49 |
|                  | 上書」コマンドがグレーアウト表示され、上書き保存できない<br>誤って ト 聿き保友  て  まった                              |    |
|                  | 旧バージョン形式保存したjww図面をJw_cadver4.10aで開くと、かすれたように表示                                  | 50 |
| ファイルー保方iwa       | される                                                                             | 50 |
|                  | jwc形式で保存した図面がDOS版JW_CADで開けない                                                    |    |
| ファイル-保存dxf・sxf   | 「DXF Header.datがありません」                                                          | 51 |
|                  |                                                                                 |    |
|                  | dxt形式やstc形式で休存した画像入り図面が、他GADで用くと画像が表示されない                                       | 50 |
|                  | ソリットを含む図面をdxf、stc形式で保存すると一部のソリットが消えてたり、ヘンな <br> 形状になる                           | 52 |
| ファイル-新規作成        | 「新規」コマンドで作図ウィンドウをクリアするが、レイヤ名が残る                                                 |    |
| ファイルーファイル操作      | 「新規」コマントで作凶ワイントワをクリアすると用紙サイスや縮尺も変更される<br> 「予期しないファイル形式です」「JW CADでは読み込めないファイルです」 |    |
|                  | 「ファイル削除」コマンドで誤って図面を削除した                                                         | 53 |
|                  | ファイル比較」コマンドでコントロールバーの 図面比較」を■「比較できないファイルです」                                     |    |
|                  | 「指定したフォルダ内のファイル変更は行なえません」                                                       | 54 |
|                  | ファイル名を変更したファイルが表示されない ファイルタ変更で「ファイルタが変更できません」                                   |    |
|                  | 「ファイルー括変換」で、変換元ファイルを選択後、「ファイルー括変換」ダイアログ                                         |    |
|                  | が表示されない                                                                         | 55 |
| 終了               | 図面を保存せずにJw_cadを終了してしまった                                                         |    |
| 図形               | バージョンアップしたら、今まで使っていた図形が無くなってしまった                                                | 56 |
|                  | <u>豆螺した凶ルを認めると豆球時と共なる称色や仏感で認めされる</u><br>文字を含めた図形を読込むと文字の大きさがアンバランスになる           | 50 |
|                  | 図形読込時の作図属性に「文字も倍率」のチェックボックスが無い<br>図形の作図位置を回してた図れたない。                            | 57 |
|                  | 凶形のTF凶位直を□□しても凶形か作凶されない<br> 図形を書込レイヤに作図指定しているが、違うレイヤに作図される                      | J/ |
|                  | 「ファイルー覧」で表示される線色・線種と、異なる線色、線種で作図される                                             |    |
|                  | 図形か青込緑色・緑種で作図されない<br> 図形登録対象を選択後、「図形登録 ロマンドを選択するが、登録できない                        | 58 |
| 自動保存ファイル・BAKファイル | 自動保存ファイルが見つからない                                                                 |    |
|                  | 図面名と同じ名前の目動保存ファイルがなく、【自動保存】01.jw\$のように番号に<br>なっている                              | 59 |

## Jw\_cad大事典 1章目次

|          |               | BAKファイルが見つからない                                                        |    |
|----------|---------------|-----------------------------------------------------------------------|----|
| 04印刷     | 印刷            | 「印刷」コマンドにすると、画面から用紙枠が消えてしまう                                           |    |
|          |               | 「印刷」コマンドにすると線が全て黒表示になる                                                | 60 |
|          |               | 印刷範囲の中央に図面が収まるよう指定しても印刷された図面の左右の空き                                    |    |
|          |               | ///共なる<br>「カラー印刷」のチェックを外しても里以外の色で表示・印刷されるデータ                          |    |
|          |               | ガラー印刷」のフェッフを外しても黒以外の色でなが、印刷されるファーフ                                    |    |
|          |               | 寸法端部の点が印刷されない、または小さい                                                  | 61 |
|          |               | 各線色の点半径で同じ数値を指定しても、印刷される実点の大きさが線色に                                    |    |
|          |               | より異なる                                                                 |    |
|          |               | 一部の円弧が印刷されないことがある                                                     |    |
|          |               | 特定の線、円・弧、点、文字が印刷されない                                                  | 62 |
|          |               | SXT対応線巴WNITE(SXT8)で作図した文子や線が黒く印刷される<br>一一一一切が印刷されたい                   |    |
|          |               | 回家で図面の一部がゆ刷されない<br>印刷すると画像だけが00。違う角度で印刷さわる                            | 63 |
|          |               | 画像やソリッドに重ねた線や文字が隠れて印刷されない                                             |    |
|          |               | ソリッド部に分割線が印刷される                                                       | 64 |
|          |               | 画面色で印刷されるソリッドと黒で印刷されるソリッドがあるのはなぜ?                                     |    |
|          |               | 黒背景の画面で白で塗潰したが、白のソリッドが印刷されない                                          |    |
|          |               | 表示のみレイヤのデータがグレーで印刷される                                                 | 65 |
|          |               | 太い線の姉部かれく印刷されてしまう                                                     |    |
|          |               | 回面にないハッテアンリット(空視し)か印刷される<br>「不正かデータあります。結行しますか?。                      | 66 |
|          |               | 印刷時のみハッチ(または塗潰し)指定をしたが、それらが印刷されない                                     | 00 |
|          |               | 「印刷」コマンド(「カラー印刷」チェック無し)時のみ表示、印刷される                                    |    |
|          |               | データがある                                                                |    |
|          |               | 印刷線幅等を設定した図面を開いて印刷すると、保存時とは違う線幅で印刷                                    | 67 |
|          |               |                                                                       |    |
|          |               | - ' 巴囲面」 ダブで緑幅を変更しても反映されない緑かめる<br>拡大・ 皖山印刷オスト娘幅も亦わってしまう               |    |
|          |               | 加入・細小印刷りると緑幅も変わりてしまう                                                  | 68 |
|          |               | 縮小印刷すると線が大く一部がつぶれてしまう                                                 |    |
|          |               | 短い鎖線、点線が指定ピッチより細かく印刷される。曲線の場所によって                                     | 60 |
|          |               | ピッチが異なる                                                               | 09 |
|          |               | ランダム線がにじんだ直線のように印刷される                                                 |    |
|          |               | <u> 理の込み又子か変換されず、記入又子のまま印刷される</u>                                     |    |
|          |               | 印刷ノレビュー画面で拡大表示でさない                                                    | 70 |
|          |               | ' 共通連続出力レイヤ(表示のみレイヤ)をクレー表示」にナェックを付け<br>  これない                         |    |
| 05.土通损作  | コマンド選択        |                                                                       |    |
| 0070週末11 |               | 「文字」コマンド選択時、キーボードからのコマンド選択が効かない                                       | 71 |
|          |               | 数字キーによるコントロールバーの選択が出来ない                                               |    |
|          | 拡大操作          | [PageDown] [pageUp]キーでの拡大・縮小や矢印キーでの画面スクロールができ                         |    |
|          |               | ない<br>「女安」コフン」 <sup>(</sup> )翌担時に「Dama Ual」「Dama Dawalt」での拡大。彼小めケロナーで | 70 |
|          |               | 「又子」コマント選択時に「PageOp」、「PageDown」イーでの拡大・縮小や天印イーで<br>のスクロールができたい         | 12 |
|          |               | マウスドラッグによる拡大操作ができない                                                   |    |
|          |               | マウスホイールでの画面拡大・縮小ができない                                                 |    |
|          |               | ■ ノしても「範囲」と表示され、用紙全体表示にならない。                                          | 73 |
|          |               | ■Fラッグによる拡大操作時に「ジャンブ1」、「ジャンブ2」などが表示さ                                   |    |
|          |               | れる<br>「                                                               |    |
|          |               | 一人る」コマンドを送外しても拡入採作がキャンとかられない<br>画面上でマウスボタンを押したままにすると 勝手に画面が動きだす       |    |
|          |               |                                                                       | 74 |
|          |               | 払人操作時に表示される「払人」「主体」が、伴にりで文子が表示されない<br>                                |    |
|          | 数値入力          | 「数値入力」ボックスに数字が入力されない                                                  |    |
|          |               | 入力した数値が消えて違う数値になることがある                                                | 75 |
|          | <u>纳,占长</u> 二 | X,Y値の入刀時 ' 100,0」の代わりの ' 100 」の入刀が効かない<br>まテのユレイヤの占ち□■Poodできたい        |    |
|          | 称"氘"目小        | 表示のみレイヤの線を基準線指定できない                                                   | 76 |
|          | 範囲選択          | グレー表示のデータが選択できない                                                      | ,. |
|          |               | 範囲選択枠で囲むが、文字が選択できない                                                   |    |
|          |               | 範囲選択枠で囲んでも選択できないデータがある                                                | 77 |
|          |               | 範囲選択枠に全体を含んでいないデータが選択される                                              |    |
|          |               | ・ 1.1.1.1.1.1.1.1.1.1.1.1.1.1.1.1.1.1.1.                              |    |
|          |               | 「切取り迭折」(または「範囲外迭折」)にナエックを打けても、切取りできないナーダ」がある                          | 78 |
|          |               | がのる <br> 範囲選択枠が画面に対して斜めに表示される                                         |    |
|          |               | 「属性選択」で指定したデータが抽出されない                                                 |    |
|          |               | 線色1の線全部と一点鎖線2の線全部を抽出しようとしたが、線色1の一点鎖                                   |    |
|          |               |                                                                       | 79 |
|          |               | 馬忹選択」で  指定【緑色】選択」と  ソリット図形選択」の両方にチェックを付けられ                            |    |
|          |               | ない。 「屋性選択」で指定した線色の寸法線が抽出されたい                                          |    |

|         | クロックメニュー               | 作図操作中に頻繁にクロックメニューが表示されてしまう                                   | 80  |
|---------|------------------------|--------------------------------------------------------------|-----|
|         |                        | トラックしてもクロックメニューの衣示されない                                       |     |
|         |                        | 衣小されるクロックアーユーの文子盗が小さい                                        |     |
|         |                        | プロックアニュー 夜小時にもう 「カのホタフを押してもFMアニューになら」<br>ず 「坊ナ実テのメッセージが表示される | 81  |
|         |                        | 9、加入な小のハウビーノがなかされる<br>線から「■ AM3時中心占をしたところ B占指示にたる            |     |
|         |                        | クロックメニュー「包絡」を1回行なうと、包絡前のコマンドに戻ってしま                           |     |
|         |                        | $\hat{\mathbf{a}}$                                           |     |
|         |                        | ~<br>■\AM4時「範囲選択」で、囲んだ範囲枠内の文字しか選択できないときがあ                    | 82  |
|         |                        | <u>کا ایک ایک ایک ایک ایک ایک ایک ایک ایک ا</u>              |     |
|         |                        | 選択コマンドによって表示されるクロックメニューが異なる                                  |     |
|         |                        | 範囲選択後の AM5時「追加範囲」が「線種変更」と表示される                               | 0.0 |
|         |                        | ■ AM3時が「包絡」ではなく「線色[3]」になる                                    | 83  |
|         | その他                    | 「戻る」コマンドを選択していないのに、作図作業が取り消されていること                           |     |
|         |                        | がある                                                          |     |
|         |                        | 縮尺変更後に「戻る」コマンドで消去線を戻すと違う位置に違う長さの線に                           | 84  |
|         |                        | なる                                                           |     |
|         |                        | 作図中、頻繁に画面が一時的に止まったようになる                                      |     |
|         |                        | 作図途中で強制終了してしまう                                               | 85  |
| 06作凶•編集 | 共通エフーメッセージ             | 「「「「「「」」                                                     |     |
|         |                        | 「図形かめりません」<br>「地位マネートデートロック                                  | 86  |
|         |                        | 「田線です」「フロック図形」                                               |     |
|         |                        | 「ソリッド図形です」                                                   |     |
|         |                        | 「プロテクトレイヤのデータです」                                             | 07  |
|         |                        | 「アンドゥ・バッファーがいっぱいです」                                          | 87  |
|         | 作図-「冂」                 | 「「」コマンドでの其進占変更が分からない                                         |     |
|         |                        | 「 / コマンドで四本本派交叉がガがらない                                        |     |
|         |                        | / ) コマノド(_) 9 ると 因形がめりよせん) と衣小され、詠が作因くさ<br>かい                |     |
|         |                        | 線を作図するとその誤占に、や午田が作図される                                       | 88  |
|         | 作図_[〇]                 |                                                              | 00  |
|         |                        | 始点としし稼姉点を□Readして円弧をTF図したが、TF図された円弧の姉部が稼が<br>にける中ス            |     |
|         | 作図「培田」                 | りはの山の                                                        |     |
|         |                        |                                                              | 00  |
|         | TF凶 <sup>一</sup> I 阪脉」 | 後線は作図されるか基準線が消えてしまう                                          | 89  |
|         |                        | 「複線」コマンドの「移動」で、表示のみレイヤのデータも移動する                              |     |
|         |                        | 「複線」コマンドで矩形の1辺を指示すると、4辺すべてに複線が作図され                           |     |
|         |                        | 3                                                            | ۹N  |
|         |                        | 「複線」コマンドで「複線間隔」に「0」を入力しても有効にならない                             | 30  |
|         | 作図-「2線」                | 「2線」コマンドの指示線包絡で反対側の線が消える                                     |     |
|         |                        | DOS版と同じように操作するが、2線の間隔が反対に仮表示される                              |     |
|         | 作図-「多角形」               | 「2辺」で作図方向を指示すると「計算できません」と表示され作図されな                           | 01  |
|         | ·····                  | 61                                                           | 91  |
|         | 座標ファイル                 | 座標ファイル読込すると「 ファイルが開けません」                                     |     |
|         |                        | 敷地の应煙ファイルを作成し詰込むと 「図形がありません」と表示される                           |     |
|         |                        | 気地の圧張ファイルを下成し就として、「因力がのうよとれ」と表示される                           | 0.2 |
|         |                        | 敷地の座標ファイルを作成し読込むが、画面に何も出てこない                                 | 92  |
|         |                        | 敷地の座標ファイルを作成し読込むが、形状が反転しているようだ                               |     |
|         | 作図-「建具平面」              | 「ファイル選択」ダイアログで表示される建具平面の色が違う                                 |     |
|         | 作図-「線記号変形」             | フォルダッリーで表示される線記号変形がほぞしかない                                    | 93  |
|         |                        |                                                              |     |
|         |                        | メナハリの心らを山平相足りると、メナルリ人ととか友わらない<br>ギュ和答詞日かじて立定が送さにたることがある。     |     |
|         | <u></u>                |                                                              | 0.4 |
|         | <b>冶</b> 五             | 円・円弧の部分消しで、消したい側が残り、残したい部分が消えてしまう                            | 94  |
|         |                        | 「消去」で線を□■しても消えない                                             |     |
|         |                        | 消去した線に交差する線が途切れる                                             |     |
|         |                        |                                                              | 95  |
|         |                        | 可法線を消したら可法値も消えてしまった                                          |     |
|         |                        | 可法線を消したら、引出線、可法値、端点の実点などが一緒に消えてしまっ                           |     |
|         |                        |                                                              | 96  |
|         |                        | 「月去」で于書縦を└┓9 ると、于書縦室体が月え9 、その一部にけが月える<br>※世かい小さい、または安上がまえ    |     |
|         |                        | /月じない小さい まだは夫黒かのる<br>  あるデータを「当主、でIIIすると 主子のカレイヤのデータキー狭に消えて  |     |
|         |                        | のるううを 府ム」 に 「 すると、 な 小のの レイドの ううち 細 に 府 た て                  |     |
|         |                        | ●よう<br>表示のみレイヤのデータが「消去」の□■で消去される                             | 97  |
|         |                        | 、 、 、 、 、 、 、 、 、 、 、 、 、 、 、 、 、 、 、                        |     |
|         |                        | 「消去」で文字を「すると、その側の線が消去される                                     |     |
|         |                        | 範囲選択枠で囲むが、文字が消去できない                                          | 98  |
|         |                        | 切取り消去をするが、ソリッドや一部の図形が切取りできない                                 |     |
|         | 編集-「コーナー」「面取」「伸        | 縮」「切断しようと「したら、線が消えてしまった                                      |     |
|         |                        | 見た目は直線なのに、「曲線です」と表示され、コーナー連結や伸縮ができ                           |     |
|         |                        | ない                                                           | 99  |
|         | 編集-「コーナー」              | 「コーナー」コマンドで対象線2本を指示すると「計算できません」                              |     |
|         |                        | 「コーナー」で、残したい側の線が消えてしまう                                       |     |

|              |                                                                               | <u> 単級と行動のコーノー理論をすると、古見い行になってしまう</u>                                                                                                    | 100                                                                       |
|--------------|-------------------------------------------------------------------------------|----------------------------------------------------------------------------------------------------|---------------------------------------------------------------------------|
|              |                                                                               | 部分消しされた円弧を連結しようとすると「計算できません」                                                                                                    |                                                                           |
|              |                                                                               | 円弧の回端点を連結して日にしようとすると「回一線です」<br>  同一娘上の娘を連結したうとするがメッセージが表示され連結できた! )                                                                                                    | 101                                                                       |
|              | 編集「面取」                                                                        | 「 面取,コマンドで対象線を指示すると「 直線ではありません」                                                                                                    | 101                                                                       |
|              |                                                                               | 「面取」コマンドで対象線を指示すると「計算できません」                                                                                                    |                                                                           |
|              |                                                                               | 「面取」コマンドで、書込線ではなく ■した2本の線と同じ線色・線種で面                                                                                                    | 102                                                                       |
|              |                                                                               | 取りされる                                                                                                    | 102                                                                       |
|              | 編集─「伸縮」                                                                       | 「伸縮」で残したい側の線が消えてしまう                                                                                                    |                                                                           |
|              |                                                                               | 円を基準線にしたが伸縮がうまくいかない                                                                                                    | 100                                                                       |
|              | <u> </u>                                                                      | 一個指示しに位直から形ひ出して示されることがめる                                                                                                    | 103                                                                       |
|              | 補未一 2 裕」                                                                      | 「計算でさません」と衣小され、也給でさない                                                                                                    |                                                                           |
|              | 編集-「複写·移動」                                                                    | <u>し つ つ つ つ つ つ つ つ つ つ つ つ つ つ つ つ つ つ つ</u>                                                                                                    | 104                                                                       |
|              |                                                                               | 基準点が勝手に決まってしまう                                                                                                    |                                                                           |
|              |                                                                               | 上下左右にしか仮表示が動かない                                                                                                    |                                                                           |
|              |                                                                               | 文字を含む対象を倍率をかけて複写・移動するが、文字の大きさが変わらな                                                                                                    | 105                                                                       |
|              |                                                                               |                                                                                                    | 103                                                                       |
|              |                                                                               | 寸法端部矢印を倍率指定や反転で複写・移動するがうまくいかない                                                                                                    |                                                                           |
|              |                                                                               | 旧率を指定して連続移動すると、移動する都度倍率かかかり大きさか変化し                                                                                                    |                                                                           |
|              |                                                                               | ししまう<br>まれレイヤの同じ位置に複写(またけ移動)」 トラン「数値位置」に「のよれ」 た                                                                                                    | 106                                                                       |
|              |                                                                               | 音がレイトの向し位直に後子(よたは移動/しようと) 数値位直」につきハガした<br>が 無効にたる                                                                                                    | 100                                                                       |
|              |                                                                               | 書 认 し イヤに 複写 ・ 移動 を 指定 し て も、 元の レ イヤ に 複写 ・ 移動 さ れる                                                                                                    |                                                                           |
|              |                                                                               | 書込レイヤグループに複写・移動する際「縮尺の異なる図形があります」と                                                                                                    |                                                                           |
|              |                                                                               | 表示される                                                                                                    |                                                                           |
|              | 編集−コピー&貼付                                                                     | 「コピー」&「貼付」で「無題のファイルの末尾以降にアクセスしようとし                                                                                                    | 107                                                                       |
|              |                                                                               |                                                                                                    |                                                                           |
|              |                                                                               |                                                                                                    |                                                                           |
|              |                                                                               | 異なる稲尺の図面から「コヒー」を「貼付」すると、元図面と異なる大ささで貼付けら                                                                                                    |                                                                           |
|              |                                                                               | 110 日に絵日、文字設定の図面間でコピータ.昨けた行うが、昨け後の文字が任音サイ                                                                                                    | 108                                                                       |
|              |                                                                               | 同じ個人、文子設定の図面間でコピー&知りを打力が、如何後の文子が住意すす                                                                                                    | 100                                                                       |
|              |                                                                               | コピー対象として選択したデータの一部が貼付けしても表示されない                                                                                                    |                                                                           |
|              |                                                                               | コピー対象と異なる角度で貼付け対象が表示される                                                                                                    |                                                                           |
|              |                                                                               | Jw_cadの図面をコピーし、他のアプリケーションで「貼付け」指示しても貼付けできな                                                                                                    | 109                                                                       |
|              |                                                                               | L)                                                                                                    |                                                                           |
|              | AUTOモード                                                                       | AUTOモードで寸法図形の寸法線を└──で複線の基準線に指示できない                                                                                                    |                                                                           |
|              |                                                                               |                                                                                                    |                                                                           |
|              | データ整理                                                                         | 同一サイズで同一内容の重なった文字がデータ整理されない                                                                                                    | 110                                                                       |
|              | データ整理                                                                         | 同一サイズで同一内容の重なった文字がデータ整理されない<br>文字角度整理が効かない                                                                                                    | 110                                                                       |
| 07変更         | データ整理<br><br>縮尺変更                                                             | 同ーサイズで同一内容の重なった文字がデータ整理されない<br>文字角度整理が効かない<br>縮尺変更しても、一部のデータの大きさが変更されない                                                                                                    | 110                                                                       |
| 07変更         | データ整理<br><br>縮尺変更                                                             | 同ーサイズで同一内容の重なった文字がデータ整理されない<br>文字角度整理が効かない<br>縮尺変更しても、一部のデータの大きさが変更されない<br>「全レイヤグループの縮尺変更」指示をしても縮尺変更されないレイヤグループが                                                                                                    | 110<br>111                                                                |
| 07変更         | データ整理<br><br>縮尺変更                                                             | <ul> <li>同ーサイズで同一内容の重なった文字がデータ整理されない</li> <li>文字角度整理が効かない</li> <li>縮尺変更しても、一部のデータの大きさが変更されない</li> <li>「全レイヤグループの縮尺変更」指示をしても縮尺変更されないレイヤグループがある</li> <li>縮尺変更すると、文字の大きさだけが変わらず重なってしまう</li> </ul>                                                                                                    | 110                                                                       |
| 07変更         | データ整理<br><br>縮尺変更                                                             | <ul> <li>同ーサイズで同一内容の重なった文字がデータ整理されない</li> <li>文字角度整理が効かない</li> <li>縮尺変更しても、一部のデータの大きさが変更されない</li> <li>「全レイヤグループの縮尺変更」指示をしても縮尺変更されないレイヤグループがある</li> <li>縮尺変更すると、文字の大きさだけが変わらず重なってしまう</li> <li>縮尺変更しても寸法の矢印の大きさが変わらない</li> </ul>                                                                                                    | 110                                                                       |
| 07変更         | データ整理<br>縮尺変更                                                                 | <ul> <li>同ーサイズで同一内容の重なった文字がデータ整理されない</li> <li>文字角度整理が効かない</li> <li>縮尺変更しても、一部のデータの大きさが変更されない</li> <li>「全レイヤグループの縮尺変更」指示をしても縮尺変更されないレイヤグループがある</li> <li>縮尺変更すると、文字の大きさだけが変わらず重なってしまう</li> <li>縮尺変更しても寸法の矢印の大きさが変わらない</li> <li>縮尺変更または用紙サイズ変更したら、図面が消えてしまった</li> </ul>                                                                                                    | 110                                                                       |
| 07変更         | データ整理<br>縮尺変更<br>線色・線種変更                                                      | <ul> <li>同ーサイズで同一内容の重なった文字がデータ整理されない</li> <li>文字角度整理が効かない</li> <li>縮尺変更しても、一部のデータの大きさが変更されない</li> <li>「全レイヤグループの縮尺変更」指示をしても縮尺変更されないレイヤグループがある</li> <li>縮尺変更すると、文字の大きさだけが変わらず重なってしまう</li> <li>縮尺変更しても寸法の矢印の大きさが変わらない</li> <li>縮尺変更または用紙サイズ変更したら、図面が消えてしまった</li> <li>「属性変更」コマンドで線色・線種変更しても元に戻ってしまう</li> </ul>                                                                                                    | 110<br>111<br>112                                                         |
| 07変更         | データ整理<br>縮尺変更<br>線色・線種変更                                                      | <ul> <li>同ーサイズで同一内容の重なった文字がデータ整理されない</li> <li>文字角度整理が効かない</li> <li>縮尺変更しても、一部のデータの大きさが変更されない</li> <li>「全レイヤグループの縮尺変更」指示をしても縮尺変更されないレイヤグループがある</li> <li>縮尺変更すると、文字の大きさだけが変わらず重なってしまう</li> <li>縮尺変更しても寸法の矢印の大きさが変わらない</li> <li>縮尺変更または用紙サイズ変更したら、図面が消えてしまった</li> <li>「属性変更」コマンドで線色・線種変更しても元に戻ってしまう</li> <li>「属性変更」コマンドの●○で線色・線種変更できないデータがある</li> </ul>                                                                                                    | 110                                                                       |
| 07変更         | データ整理<br>縮尺変更<br>線色・線種変更                                                      | <ul> <li>同ーサイズで同一内容の重なった文字がデータ整理されない</li> <li>文字角度整理が効かない</li> <li>縮尺変更しても、一部のデータの大きさが変更されない</li> <li>「全レイヤグループの縮尺変更」指示をしても縮尺変更されないレイヤグループがある</li> <li>縮尺変更すると、文字の大きさだけが変わらず重なってしまう</li> <li>縮尺変更しても寸法の矢印の大きさが変わらない</li> <li>縮尺変更または用紙サイズ変更したら、図面が消えてしまった</li> <li>「属性変更」コマンドで線色・線種変更しても元に戻ってしまう</li> <li>「属性変更」コマンドの■で線色・線種変更できないデータがある</li> <li>「属性変更」コマンドの●で線色・線種変更できないデータがある</li> </ul>                                                                                                    | 110                                                                       |
| 07変更         | データ整理<br>縮尺変更<br>線色・線種変更                                                      | <ul> <li>同一サイズで同一内容の重なった文字がデータ整理されない</li> <li>文字角度整理が効かない</li> <li>縮尺変更しても、一部のデータの大きさが変更されない</li> <li>「全レイヤグループの縮尺変更」指示をしても縮尺変更されないレイヤグループがある</li> <li>縮尺変更すると、文字の大きさだけが変わらず重なってしまう</li> <li>縮尺変更すると、文字の大きさが変わらない</li> <li>縮尺変更または用紙サイズ変更したら、図面が消えてしまった</li> <li>「属性変更」コマンドで線色・線種変更しても元に戻ってしまう</li> <li>「属性変更」コマンドの●」で線色・線種変更できないデータがある</li> <li>「属性変更」で●しても、「図形がありません」と表示され、色変更できない小さいの</li> <li>や実点がある</li> </ul>                                                                                                    | 110                                                                       |
| 07変更         | データ整理<br>縮尺変更<br>線色・線種変更                                                      | 同一サイズで同一内容の重なった文字がデータ整理されない         文字角度整理が効かない         縮尺変更しても、一部のデータの大きさが変更されない         「全レイヤグループの縮尺変更」指示をしても縮尺変更されないレイヤグループがある         縮尺変更すると、文字の大きさだけが変わらず重なってしまう         縮尺変更しても寸法の矢印の大きさが変わらない         縮尺変更しても寸法の矢印の大きさが変わらない         縮尺変更または用紙サイズ変更したら、図面が消えてしまった         「属性変更」コマンドで線色・線種変更しても元に戻ってしまう         「属性変更」コマンドの●で線色・線種変更できないデータがある         「属性変更」コマンドの●で線色・線種変更できないデータがある         「氟田変更」で●しても、「図形がありません」と表示され、色変更できない小さいの         や実点がある         「範囲」コマンドの「属性変更」で指示しても線色や線種が変わらないデータがある                                                                                                    | 110                                                                       |
| 07変更         | データ整理<br>縮尺変更<br>線色・線種変更                                                      | <ul> <li>同一サイズで同一内容の重なった文字がデータ整理されない</li> <li>文字角度整理が効かない</li> <li>縮尺変更しても、一部のデータの大きさが変更されない</li> <li>「全レイヤグループの縮尺変更」指示をしても縮尺変更されないレイヤグループがある</li> <li>縮尺変更すると、文字の大きさだけが変わらず重なってしまう</li> <li>縮尺変更しても寸法の矢印の大きさが変わらない</li> <li>縮尺変更または用紙サイズ変更したら、図面が消えてしまった</li> <li>「属性変更」コマンドで線色・線種変更しても元に戻ってしまう</li> <li>「属性変更」コマンドで線色・線種変更できないデータがある</li> <li>「範囲」コマンドの■で線色しまま示され、色変更できない小さいの</li> <li>や実点がある</li> <li>「範囲」コマンドの「属性変更」で指示しても線色や線種が変わらないデータがある</li> <li>SXf対応拡張線色を標準線色に変更しても印刷線幅が変わらない</li> </ul>                                                                                                    | 110                                                                       |
| 07変更         | データ整理<br>縮尺変更<br>線色・線種変更                                                      | <ul> <li>同一サイズで同一内容の重なった文字がデータ整理されない</li> <li>文字角度整理が効かない</li> <li>縮尺変更しても、一部のデータの大きさが変更されないレイヤグループがある</li> <li>縮尺変更すると、文字の大きさだけが変わらず重なってしまう</li> <li>縮尺変更すると、文字の大きさだけが変わらず重なってしまう</li> <li>縮尺変更すると、文字の大きさが変わらない</li> <li>縮尺変更または用紙サイズ変更したら、図面が消えてしまった</li> <li>「属性変更」コマンドで線色・線種変更しても元に戻ってしまう</li> <li>「属性変更」マンドで線色・線種変更できないデータがある</li> <li>「範囲」コマンドの「属性変更」で指示しても線色や線種が変わらないデータがある</li> <li>sxf対応拡張線色を標準線色に変更しても印刷線幅が変わらない</li> <li>「属性変更」ダイアログの「線幅変更」項目が表示されない</li> </ul>                                                                                                    | 110                                                                       |
| 07変更         | データ整理<br>縮尺変更<br>線色・線種変更<br>レイヤ変更                                             | <ul> <li>同一サイズで同一内容の重なった文字がデータ整理されない</li> <li>文字角度整理が効かない</li> <li>縮尺変更しても、一部のデータの大きさが変更されないレイヤグループがある</li> <li>縮尺変更すると、文字の大きさだけが変わらず重なってしまう</li> <li>縮尺変更すると、文字の大きさだけが変わらす重なってしまう</li> <li>縮尺変更しても寸法の矢印の大きさが変わらない</li> <li>縮尺変更または用紙サイズ変更したら、図面が消えてしまった</li> <li>「属性変更」コマンドで線色・線種変更しても元に戻ってしまう</li> <li>「属性変更」コマンドで線色・線種変更できないデータがある</li> <li>「範囲」コマンドの「属性変更」で指示しても線色や線種が変わらないデータがある</li> <li>sxf対応拡張線色を標準線色に変更しても印刷線幅が変わらない</li> <li>「属性変更」ダイアログの「線幅変更」項目が表示されない</li> <li>レイヤグループを変更すると、「縮尺の異なる図形があります」</li> </ul>                                                                                                    | 110<br>111<br>112<br>113<br>114                                           |
| 07変更         | データ整理<br>縮尺変更<br>線色・線種変更<br>レイヤ変更                                             | <ul> <li>同一サイズで同一内容の重なった文字がデータ整理されない</li> <li>文字角度整理が効かない</li> <li>縮尺変更しても、一部のデータの大きさが変更されない</li> <li>「全レイヤグループの縮尺変更」指示をしても縮尺変更されないレイヤグループがある</li> <li>縮尺変更すると、文字の大きさだけが変わらず重なってしまう</li> <li>縮尺変更しても寸法の矢印の大きさが変わらない</li> <li>縮尺変更または用紙サイズ変更したら、図面が消えてしまった</li> <li>「属性変更」コマンドで線色・線種変更しても元に戻ってしまう</li> <li>「属性変更」コマンドで線色・線種変更できないデータがある</li> <li>「範囲」コマンドの「属性変更」で指示しても線色や線種が変わらないデータがある</li> <li>sxf対応拡張線色を標準線色に変更しても印刷線幅が変わらない</li> <li>「属性変更」ダイアログの「線幅変更」項目が表示されない</li> <li>レイヤグループを変更すると、「縮尺の異なる図形があります」</li> <li>「範囲」コマンドの「属性変更」でレイヤ変更できないデータがある</li> </ul>                                                                                                    | 110<br>111<br>112<br>113<br>113                                           |
| 07変更         | データ整理<br>縮尺変更<br>線色・線種変更<br>レイヤ変更<br>文字表示                                     | <ul> <li>同一サイズで同一内容の重なった文字がデータ整理されない</li> <li>文字角度整理が効かない</li> <li>縮尺変更しても、一部のデータの大きさが変更されない</li> <li>「全レイヤグループの縮尺変更」指示をしても縮尺変更されないレイヤグループがある</li> <li>縮尺変更すると、文字の大きさだけが変わらず重なってしまう</li> <li>縮尺変更しても寸法の矢印の大きさが変わらない</li> <li>縮尺変更しても寸法の矢印の大きさが変わらない</li> <li>縮尺変更または用紙サイズ変更したら、図面が消えてしまった</li> <li>「属性変更」コマンドで線色・線種変更しても元に戻ってしまう</li> <li>「属性変更」コマンドで線色・線種変更できないデータがある</li> <li>「範囲」コマンドの「属性変更」で指示しても線色や線種が変わらないデータがある</li> <li>sxf対応拡張線色を標準線色に変更しても印刷線幅が変わらない</li> <li>「属性変更」ダイアログの「線幅変更」項目が表示されない</li> <li>レイヤグループを変更すると、「縮尺の異なる図形があります」</li> <li>「範囲」コマンドの「属性変更」でレイヤ変更できないデータがある</li> <li>画像やソリッドに重ねた文字が画像・フリッドに隠れてしまう</li> </ul>                                                                                                    | 110<br>111<br>112<br>113<br>114                                           |
| 07変更<br>08文字 | データ整理       縮尺変更       線色・線種変更       レイヤ変更       文字表示                         | <ul> <li>同一サイズで同一内容の重なった文字がデータ整理されない</li> <li>文字角度整理が効かない</li> <li>縮尺変更しても、一部のデータの大きさが変更されない</li> <li>「全レイヤグループの縮尺変更」指示をしても縮尺変更されないレイヤグループがある</li> <li>縮尺変更すると、文字の大きさだけが変わらず重なってしまう</li> <li>縮尺変更しても寸法の矢印の大きさが変わらない</li> <li>縮尺変更しても寸法の矢印の大きさが変わらない</li> <li>縮尺変更または用紙サイズ変更したら、図面が消えてしまった</li> <li>「属性変更」コマンドで線色・線種変更しても元に戻ってしまう</li> <li>「属性変更」コマンドで線色・線種変更できないデータがある</li> <li>「範囲」コマンドの「属性変更」で指示しても線色や線種が変わらないデータがある</li> <li>sxf対応拡張線色を標準線色に変更しても印刷線幅が変わらない</li> <li>「属性変更」ダイアログの「線幅変更」項目が表示されない</li> <li>レイヤグループを変更すると、「縮尺の異なる図形があります」</li> <li>「範囲」コマンドの「属性変更」でレイヤ変更できないデータがある</li> <li>画像やソリッドに重ねた文字が画像・ソリッドに隠れてしまう</li> <li>どの図面を開いても文字が枠付きで表示される</li> </ul>                                                                                                    | 110<br>111<br>112<br>113<br>114<br>115                                    |
| 07変更<br>08文字 | データ整理         縮尺変更         線色・線種変更         レイヤ変更         文字表示                 | <ul> <li>同一サイズで同一内容の重なった文字がデータ整理されない</li> <li>文字角度整理が効かない</li> <li>縮尺変更しても、一部のデータの大きさが変更されない</li> <li>「全レイヤグループの縮尺変更」指示をしても縮尺変更されないレイヤグループがある</li> <li>縮尺変更すると、文字の大きさだけが変わらず重なってしまう</li> <li>縮尺変更しても寸法の矢印の大きさが変わらない</li> <li>縮尺変更または用紙サイズ変更したら、図面が消えてしまった</li> <li>「属性変更」コマンドで線色・線種変更しても元に戻ってしまう</li> <li>「属性変更」コマンドで線色・線種変更できないデータがある</li> <li>「属性変更」で一しても、「図形がありません」と表示され、色変更できない小さいO</li> <li>や実点がある</li> <li>「範囲」コマンドの「属性変更」で指示しても線色や線種が変わらないデータがある</li> <li>Sxf対応拡張線色を標準線色に変更しても印刷線幅が変わらない</li> <li>「属性変更」ダイアログの「線幅変更」項目が表示されない</li> <li>レイヤグループを変更すると、「縮尺の異なる図形があります」</li> <li>「範囲」コマンドの「属性変更」でレイヤ変更できないデータがある</li> <li>画像やソリッドに重ねた文字が画像・ソリッドに隠れてしまう</li> <li>どの図面を開いても文字が枠付きで表示される</li> <li>寸法値のでますると、サば線の一部が過きてしまう</li> </ul>                                                                                                    | 110<br>111<br>112<br>113<br>114<br>115                                    |
| 07変更         | データ整理       縮尺変更       線色・線種変更       レイヤ変更       文字表示                         | <ul> <li>同一サイズで同一内容の重なった文字がデータ整理されない</li> <li>文字角度整理が効かない</li> <li>縮尺変更しても、一部のデータの大きさが変更されないレイヤグループがある</li> <li>縮尺変更すると、文字の大きさだけが変わらず重なってしまう</li> <li>縮尺変更すると、文字の大きさだけが変わらす重なってしまう</li> <li>縮尺変更しても寸法の矢印の大きさが変わらない</li> <li>縮尺変更または用紙サイズ変更したら、図面が消えてしまった</li> <li>「属性変更」コマンドで線色・線種変更しても元に戻ってしまう</li> <li>「属性変更」コマンドの● で線色・線種変更できないデータがある</li> <li>「属性変更」で一しても、「図形がありません」と表示され、色変更できない小さいのや実点がある</li> <li>「範囲」コマンドの「属性変更」で指示しても線色や線種が変わらないデータがある</li> <li>sxf対応拡張線色を標準線色に変更しても印刷線幅が変わらない</li> <li>「属性変更」ダイアログの「線幅変更」項目が表示されない</li> <li>レイヤグループを変更すると、「縮尺の異なる図形があります」</li> <li>「範囲」コマンドの「属性変更」でレイヤ変更できないデータがある</li> <li>画像やソリッドに重ねた文字が画像・ソリッドに隠れてしまう</li> <li>どの図面を開いても文字が枠付きで表示される</li> <li>寸法値の背景または輪郭が白抜されない</li> <li>背景白抜き設定をすると、寸法線の一部が消えてしまう</li> <li>1文字列として入力した文字が画なって表示される</li> </ul>                                                                                                    | 110<br>111<br>112<br>112<br>113<br>114<br>115<br>116                      |
| 07変更<br>08文字 | データ整理         縮尺変更         線色・線種変更         レイヤ変更         文字表示                 | <ul> <li>同一サイズで同一内容の重なった文字がデータ整理されない</li> <li>文字角度整理が効かない</li> <li>縮尺変更しても、一部のデータの大きさが変更されない</li> <li>「全レイヤグループの縮尺変更」指示をしても縮尺変更されないレイヤグループがある</li> <li>縮尺変更すると、文字の大きさだけが変わらず重なってしまう</li> <li>縮尺変更しても寸法の矢印の大きさが変わらない</li> <li>縮尺変更または用紙サイズ変更したら、図面が消えてしまった</li> <li>「属性変更」コマンドで線色・線種変更しても元に戻ってしまう</li> <li>「属性変更」コマンドで線色・線種変更できないデータがある</li> <li>「属性変更」コマンドの「ごな線色・線種変更できないデータがある</li> <li>「範囲」コマンドの「属性変更」で指示しても線色や線種が変わらないデータがある</li> <li>「範囲」コマンドの「属性変更」で指示しても線色や線種が変わらない</li> <li>「属性変更」ダイアログの「線幅変更」項目が表示されない</li> <li>レイヤグループを変更すると、「縮尺の異なる図形があります」</li> <li>「範囲」コマンドの「属性変更」でレイヤ変更できないデータがある</li> <li>画像やソリッドに重ねた文字が画像・ソリッドに隠れてしまう</li> <li>どの図面を開いても文字が枠付きで表示される</li> <li>寸法値の背景または輪郭が白抜されない</li> <li>背景白抜き設定をすると、寸法線の一部が消えてしまう</li> <li>1文字列として入力した文字が重なって表示される</li> <li>「・」を使った均等割付ができない</li> </ul>                                                                                                    | 110<br>111<br>112<br>112<br>113<br>114<br>115<br>116                      |
| 07変更<br>08文字 | データ整理       縮尺変更       線色・線種変更       レイヤ変更       文字表示                         | <ul> <li>同一サイズで同一内容の重なった文字がデータ整理されない</li> <li>文字角度整理が効かない</li> <li>縮尺変更しても、一部のデータの大きさが変更されないレイヤグループがある</li> <li>縮尺変更すると、文字の大きさだけが変わらず重なってしまう</li> <li>縮尺変更すると、文字の大きさだけが変わらず重なってしまう</li> <li>縮尺変更すると、文字の大きさだけが変わらず重なってしまう</li> <li>縮尺変更すると、文字の大きさだけが変わらず重なってしまう</li> <li>「属性変更」コマンドで線色・線種変更しても元に戻ってしまう</li> <li>「属性変更」コマンドの配で線色・線種変更できないデータがある</li> <li>「属性変更」マンドの配で線色・線種変更できないデータがある</li> <li>「範囲」コマンドの「属性変更」で指示しても線色や線種が変わらない</li> <li>「属性変更」ダイアログの「線幅変更」項目が表示されない</li> <li>レイヤグループを変更すると、「縮尺の異なる図形があります」</li> <li>「範囲」コマンドの「属性変更」でレイヤ変更できないデータがある</li> <li>画像やソリッドに重ねた文字が画像・ソリッドに隠れてしまう</li> <li>どの図面を開いても文字が枠付きで表示される</li> <li>寸法値の背景または輪郭が白抜されない</li> <li>背景白抜き設定をすると、寸法線の一部が消えてしまう</li> <li>1文字列として入力した文字が重なって表示される</li> <li>「」を使った均等割付ができない</li> <li>下線付きや枠付き文字を記入すると、文字が枠からはみ出してしまう</li> </ul>                                                                                                    | 110<br>111<br>112<br>112<br>113<br>114<br>115<br>116<br>117               |
| 07変更<br>08文字 | データ整理         縮尺変更         線色・線種変更         レイヤ変更         文字表示                 | 同一サイズで同一内容の重なった文字がデータ整理されない         文字角度整理が効かない         縮尺変更しても、一部のデータの大きさが変更されない         「全レイヤグループの縮尺変更」指示をしても縮尺変更されないレイヤグループがある         縮尺変更すると、文字の大きさだけが変わらず重なってしまう         縮尺変更しても寸法の矢印の大きさが変わらない         縮尺変更しても寸法の矢印の大きさが変わらない         縮尺変更または用紙サイズ変更したら、図面が消えてしまった         「属性変更」コマンドで線色・線種変更しても元に戻ってしまう         「属性変更」コマンドの「回じ線色・線種変更できないデータがある         「範囲」コマンドの「「属性変更」で指示しても線色や線種が変わらないデータがある         「範囲」コマンドの「属性変更」で指示しても線色や線種が変わらないデータがある         「範囲」コマンドの「属性変更」で指示しても線色や線種が変わらない         「「「属性変更」ダイアログの「線幅変更」項目が表示されない         レイヤグループを変更すると、「縮尺の異なる図形があります」         「範囲」コマンドの「属性変更」でレイヤ変更できないデータがある         画像やソリッドに重ねた文字が画像・ソリッドに隠れてしまう         どの図面を開いても文字が枠付きで表示される         寸法値の背景または輪郭が白抜されない         背景白抜き設定をすると、寸法線の一部が消えてしまう         1文字列として入力した文字が重なって表示される         「」を使った均等割付ができない         下線付きや枠付き文字を記入すると、文字が枠からはみ出してしまう         下線や枠付き指定で文字を記入しても下線や枠が作図されない                                                                                                    | 110<br>111<br>112<br>112<br>113<br>114<br>115<br>116<br>117               |
| 07変更<br>08文字 | データ整理       縮尺変更       線色・線種変更       レイヤ変更       文字表示                         | <ul> <li>同ーサイズで同一内容の重なった文字がデータ整理されない</li> <li>文字角度整理が効かない</li> <li>縮尺変更しても、一部のデータの大きさが変更されないい</li> <li>「全レイヤグループの縮尺変更」指示をしても縮尺変更されないレイヤグループがある</li> <li>縮尺変更すると、文字の大きさだけが変わらず重なってしまう</li> <li>縮尺変更しても寸法の矢印の大きさが変わらない</li> <li>縮尺変更または用紙サイズ変更したら、図面が消えてしまった</li> <li>「属性変更」コマンドで線色・線種変更しても元に戻ってしまう</li> <li>「属性変更」コマンドで線色・線種変更できないデータがある</li> <li>「属性変更」コマンドの「ご線色・線種変更できないデータがある</li> <li>「範囲」コマンドの「属性変更」で指示しても線色や線種が変わらないデータがある</li> <li>sxf対応拡張線色を標準線色に変更しても印刷線幅が変わらない</li> <li>「属性変更」ダイアログの「線幅変更」項目が表示されない</li> <li>レイヤグループを変更すると、「縮尺の異なる図形があります」</li> <li>「範囲」コマンドの「属性変更」でとないデータがある</li> <li>画像やソリッドに重ねた文字が画像・ソリッドに隠れてしまう</li> <li>どの図面を開いても文字が神付きで表示される</li> <li>寸法値の背景または輪郭が白抜されない</li> <li>背景白抜き設定をすると、寸法線の一部が消えてしまう</li> <li>1、文字列として入力した文字が重なって表示される</li> <li>「」を使った均等割付ができない</li> <li>下線や枠付き指定で文字を記入すると、文字が枠からはみ出してしまう</li> <li>下線や枠付き指定で文字を記入しても下線や枠が作図されない</li> <li>ソリッド上にsxf拡張線色white(sxf8)の文字を記入するが、白ではなく黒</li> </ul>                                                                                                    | 110<br>111<br>112<br>112<br>113<br>114<br>115<br>116<br>117               |
| 07変更<br>08文字 | データ整理       縮尺変更       線色・線種変更       レイヤ変更       文字表示                         | <ul> <li>同一サイズで同一内容の重なった文字がデータ整理されない</li> <li>文字角度整理が効かない</li> <li>縮尺変更しても、一部のデータの大きさが変更されない</li> <li>「全レイヤグルーブの縮尺変更」指示をしても縮尺変更されないレイヤグルーブがある</li> <li>縮尺変更すると、文字の大きさだけが変わらず重なってしまう</li> <li>縮尺変更すると、文字の大きさだけが変わらず重なってしまう</li> <li>縮尺変更しても寸法の矢印の大きさが変わらない</li> <li>縮尺変更または用紙サイズ変更したら、図面が消えてしまった</li> <li>「属性変更」コマンドで線色・線種変更しても元に戻ってしまう</li> <li>「属性変更」コマンドの■で線色・線種変更できないデータがある</li> <li>「範囲」コマンドの■で線色・線種変更できないデータがある</li> <li>「範囲」コマンドの「属性変更」で指示しても線色や線種が変わらないデータがある</li> <li>sxf対応拡張線色を標準線色に変更しても印刷線幅が変わらない</li> <li>「属性変更」ダイアログの「線幅変更」項目が表示されない</li> <li>レイヤグループを変更すると、「縮尺の異なる図形があります」</li> <li>「範囲」コマンドの「属性変更」でレイヤ変更できないデータがある</li> <li>画像やソリッドに重ねた文字が個像・ソリッドに隠れてしまう</li> <li>どの図面を開いても文字が枠付きで表示される</li> <li>寸法値の背景または輪郭が白抜されない</li> <li>背景白抜き設定をすると、寸法線の一部が消えてしまう</li> <li>1文字列として入力した文字が重なって表示される</li> <li>「、」を使った均等割付ができない</li> <li>下線や枠付き指定で文字を記入すると、文字が枠からはみ出してしまう</li> <li>下線や枠付き指定で文字を記入しても下線や枠が作図されない</li> <li>ソリッド上にsxf拡張線色white(sxf8)の文字を記入するが、白ではなく黒</li> </ul>                                                                                                    | 110<br>111<br>112<br>112<br>113<br>114<br>115<br>116<br>117               |
| 07変更 08文字    | データ整理         縮尺変更         線色・線種変更         レイヤ変更         文字表示         文字 文字記入 | <ul> <li>同ーサイズで同一内容の重なった文字がデータ整理されない</li> <li>文字角度整理が効かない</li> <li>縮尺変更しても、一部のデータの大きさが変更されないレイヤグループがある</li> <li>縮尺変更すると、文字の大きさだけが変わらず重なってしまう</li> <li>縮尺変更すると、文字の大きさだけが変わらす重なってしまう</li> <li>縮尺変更すると、文字の大きさだけが変わらす重なってしまう</li> <li>縮尺変更すると、文字の大きさが変わらない</li> <li>縮尺変更すると、文字の大きさが変わらない</li> <li>第二次シドの「マクク大きさが変わらない</li> <li>「属性変更」コマンドで線色・線種変更しても元に戻ってしまう</li> <li>「属性変更」コマンドで線色・線種変更できないデータがある</li> <li>「属性変更」「しても、「図形がありません」と表示され、色変更できない小さい〇</li> <li>や実点がある</li> <li>「範囲」コマンドの「属性変更」で指示しても線色や線種が変わらないデータがある</li> <li>「範囲」コマンドの「属性変更」で指示しても線色や線種が変わらないデータがある</li> <li>sxf対応拡張線色を標準線色に変更しても印刷線幅が変わらない</li> <li>「「属性変更」ダイアログの「線幅変更」項目が表示されない</li> <li>レイヤグループを変更すると、「縮尺の異なる図形があります」</li> <li>「範囲」コマンドの「属性変更」でしイヤ変更できないデータがある</li> <li>画像やソリッドに重ねた文字が画像・ソリッドに隠れてしまう</li> <li>どの図面を開いても文字が種付きで表示される</li> <li>寸法値の背景または輪郭が白抜されない</li> <li>背景白抜き設定をすると、寸法線の一部が消えてしまう</li> <li>1文字列として入力した文字が重なって表示される</li> <li>「」を使った均等割付ができない</li> <li>下線や枠付き指定で文字を記入しても下線や枠が作図されない</li> <li>ソリッド上にSxf拡張線色white(sxf8)の文字を記入するが、白ではなく黒になる</li> <li>「文字入力」ボックスには表示されるが、二キーで確定すると「?」になってしまう文</li> </ul>                                                                                                    | 110<br>111<br>112<br>112<br>113<br>114<br>115<br>116<br>117<br>118        |
| 07変更 08文字    | データ整理         縮尺変更         線色・線種変更         レイヤ変更         文字表示         文字 文字記入 | <ul> <li>同一サイズで同一内容の重なった文字がデータ整理されない</li> <li>文字角度整理が効かない</li> <li>縮尺変更しても、一部のデータの大きさが変更されないレイヤグループがある</li> <li>縮尺変更すると、文字の大きさだけが変わらず重なってしまう</li> <li>縮尺変更すると、文字の大きさだけが変わらず重なってしまう</li> <li>縮尺変更すると、文字の大きさだけが変わらす重なってしまう</li> <li>縮尺変更すると、文字の大きさだけが変わらず重なってしまう</li> <li>「属性変更」コマンドで緑色・線種変更しても元に戻ってしまう</li> <li>「属性変更」コマンドで緑色・線種変更できないデータがある</li> <li>「属性変更」で一しても、「図形がありません」と表示され、色変更できない小さいの</li> <li>や実点がある</li> <li>「範囲」コマンドの「属性変更」で指示しても線色や線種が変わらないデータがある</li> <li>sxf対応拡張線色を標準線色に変更しても印刷線幅が変わらない</li> <li>「範囲」コマンドの「属性変更」で指示しても線色や線種が変わらない</li> <li>「範囲」コマンドの「属性変更」で指示しても線色や線種が変わらない</li> <li>「範囲」コマンドの「属性変更」で指示しても線色や線種が変わらない</li> <li>「範囲」コマンドの「属性変更」でお示しても印刷線幅があります」</li> <li>「範囲」コマンドの「属性変更」でお示しても印刷線幅があります」</li> <li>「範囲」コマンドの「属性変更」でお示しても線色や線種が変わらない</li> <li>「「素性変更」ダイアログの「線幅変更」項目が表示されない</li> <li>レイヤグループを変更すると、「縮尺の異なる図形があります」</li> <li>「範囲」コマンドの「属性変更」でもの、</li> <li>マケアログの「線幅変更」項目が表示されない</li> <li>レイヤグループを変更すると、「縮尺の異なる図形があります」</li> <li>「範囲」コマンドの「属性変更」でしても印刷線幅が変わらない</li> <li>「第世変更」ダイアログの「線幅変更」項目が表示されない</li> <li>レイヤグループを変更すると、「縮尺の異なる図形があります」</li> <li>「範囲」コマンドの「属性変更」でしても印刷線幅が変わらない</li> <li>「「第世変更」をないデータがある</li> <li>画像やソリッドに重ねた文字が神付きで表示される</li> <li>「大力した文字が離からするに、</li> <li>「なので表示される」</li> <li>「、」を使った均等割付ができない</li> <li>下線や枠付き指定で文字を記入しても下線や枠が作図されない</li> <li>ジェックとして入力した文字が存むると、文字が枠からはみ出してしまう</li> <li>下線や枠付き指定で文字を記入しても下線や枠が作図されない</li> <li>ジェックを記入しても下線や枠が作図されない</li> <li>ジェックを記入しても下線や枠が作図されない</li> <li>ジェックを記入しても下線ややが作図されない</li> <li>ジェックを記入してると、</li> <li>「なるる」</li> <li>「文字入力」ボックを記入してしまう</li> <li>「文字入力」ボックを記入してしまうを</li> <li>「文字入力」ボックを記入してしまると</li> <li>「文字入力」ボックを記入してしまうを</li> <li>「文字入力」ボックを記入すると、</li> <li>「ク」が表示しまると</li> <li>「シーン、</li> <li>「文字入力」がある</li> <li>「文字入力」がある</li> <li>「文字入力」がある</li> <li>「文字入力」がある</li> <li>「文字入力」がある</li> <li>「方式、</li> <li>「文字入力」がある</li> <li>「文字入力」がある</li> <li>「文字入力」がある</li> <li>「文字入力」がある</li>     &lt;</ul> | 110<br>111<br>112<br>112<br>113<br>114<br>115<br>116<br>117<br>118        |
| 07変更 08文字    | データ整理         縮尺変更         線色・線種変更         レイヤ変更         文字表示         文字 文字記入 | <ul> <li>同一サイズで同一内容の重なった文字がデータ整理されない</li> <li>文字角度整理が効かない</li> <li>縮尺変更しても、一部のデータの大きさが変更されない</li> <li>「全レイヤグループの縮尺変更」指示をしても縮尺変更されないレイヤグループがある</li> <li>縮尺変更すると、文字の大きさだけが変わらず重なってしまう</li> <li>縮尺変更すると、文字の大きさだけが変わらず重なってしまう</li> <li>縮尺変更または用紙サイズ変更したら、図面が消えてしまった</li> <li>「属性変更」コマンドで線色・線種変更しても元に戻ってしまう</li> <li>「属性変更」コマンドの®で線色・線種変更できないデータがある</li> <li>「属性変更」コマンドの®で線色しても印刷線幅が変わらないデータがある</li> <li>「範囲」コマンドの「属性変更」で指示しても線色や線種が変わらないデータがある</li> <li>sxf対応拡張線色を標準線色に変更しても印刷線幅が変わらない</li> <li>「範囲」コマンドの「属性変更」で指示しても線色や線種が変わらないデータがある</li> <li>sxf対応拡張線色を標準線色に変更しても印刷線幅が変わらない</li> <li>「範囲」コマンドの「属性変更」で指示しても線色や線種が変わらない</li> <li>「範囲」コマンドの「属性変更」で指示しても見つからない</li> <li>「範囲」コマンドの「属性変更」でもないデータがある</li> <li>画像やソリッドに重ねた文字が画像・ソリッドに隠れてしまう</li> <li>どの図面を開いても文字が枠付きで表示される</li> <li>寸法値の背景または輪郭が白抜されない</li> <li>背景白抜き設定をすると、寸法線の一部が消えてしまう</li> <li>1文字列として入力した文字が重なって表示される</li> <li>「・」を使った均等割付ができない</li> <li>下線や枠付き指定で文字を記入すると、文字が枠からはみ出してしまう</li> <li>下線や枠付き指定で文字を記入すると、文字が枠からはみ出してしまう</li> <li>下線や枠付き指定で文字を記入すると、文字が枠からはみ出してしまう</li> <li>「文字入力」ボックスには表示されるが、二キーで確定すると「っ」になってしまう文字がある</li> <li>カタカナで縦書き文字を記入すると、文字が重なる、長音(一)がハイフォン(-)になるなど下端に置いるかない</li> </ul>                                                                                                    | 110<br>111<br>112<br>112<br>113<br>114<br>115<br>116<br>117<br>118        |
| 07変更 08文字    | データ整理         縮尺変更         線色・線種変更         レイヤ変更         文字表示         文字 文字記入 | <ul> <li>同一サイズで同一内容の重なった文字がデータ整理されない</li> <li>文字角度整理が効かない</li> <li>縮尺変更しても、一部のデータの大きさが変更されない</li> <li>「全レイヤグループの縮尺変更」指示をしても縮尺変更されないレイヤグループがある</li> <li>縮尺変更すると、文字の大きさだけが変わらず重なってしまう</li> <li>縮尺変更すると、文字の大きさだけが変わらす重なってしまう</li> <li>縮尺変更しても寸法の矢印の大きさが変わらない</li> <li>縮尺変更しても寸法の矢印の大きさが変わらない</li> <li>第尺変更または用紙サイズ変更したら、図面が消えてしまった</li> <li>「属性変更」コマンドで線色・線種変更しても元に戻ってしまう</li> <li>「属性変更」コマンドの「ご線色・線種変更できないデータがある</li> <li>「属性変更」マンドの「「属性変更」で指示しても線色や線種が変わらないデータがある</li> <li>「範囲」コマンドの「属性変更」で指示しても線色や線種が変わらないデータがある</li> <li>「蘇田」コマンドの「属性変更」で指示しても線色や線種が変わらないデータがある</li> <li>「「属性変更」ダイアログの「線幅変更」項目が表示されない</li> <li>レイヤグループを変更すると、「縮尺の異なる図形があります」「範囲」コマンドの「属性変更」でしてや変更できないデータがある</li> <li>画像やソリッドに重ねた文字が画像・ソリッドに隠れてしまう</li> <li>どの図面を開いても文字が種付きで表示される</li> <li>「、」を使った均等割付ができない</li> <li>「大字列として入力した文字が重なって表示される</li> <li>「、」を使った均等割付ができない</li> <li>「大字入力」ボックスには表示されるが、「キーで確定するど「?」になってしまう文字がある</li> <li>カタカナで縦書き文字を記入すると、文字が重なる、長音(一)がハイフォン(ー)になるなど正常に記入されない</li> <li>コントロールパー「角度」に角度を入力しても文字の仮表示枠が指定色度に</li> </ul>                                                                                                    | 110<br>111<br>112<br>112<br>113<br>114<br>115<br>116<br>117<br>118        |
| 07変更 08文字    | データ整理         縮尺変更         線色・線種変更         レイヤ変更         文字表示         文字 文字記入 | <ul> <li>同一サイズで同一内容の重なった文字がデータ整理されない</li> <li>文字角度整理が効かない</li> <li>縮尺変更しても、一部のデータの大きさが変更されないレイヤグループがある</li> <li>縮尺変更しても、一部のデータの大きさが変更されないレイヤグループがある</li> <li>縮尺変更すると、文字の大きさだけが変わらず重なってしまう</li> <li>縮尺変更すると、文字の大きさだけが変わらす重なってしまう</li> <li>縮尺変更すると、文字の大きさだけが変わらす重なってしまう</li> <li>「属性変更」コマンドで線色・線種変更しても元に戻ってしまう</li> <li>「属性変更」コマンドで線色・線種変更できないデータがある</li> <li>「属性変更」コマンドの「ごく線色・線種変更できないデータがある</li> <li>「範囲」コマンドの「ごく線色・線種変更できないデータがある</li> <li>「範囲」コマンドの「属性変更」で指示しても線色や線種が変わらないデータがある</li> <li>sxf対応拡張線色を標準線色に変更しても印刷線幅が変わらない</li> <li>「範囲」コマンドの「属性変更」で指示しても線色や線種が変わらない</li> <li>「範囲」コマンドの「属性変更」で指示しても線色や線種が変わらない</li> <li>「範囲」コマンドの「属性変更」でも印刷線幅が変わらない</li> <li>「「「」マアログの「線幅変更」項目が表示される</li> <li>「範囲」コマンドの「属性変更」でしてや変更できないデータがある</li> <li>画像やソリッドに重ねた文字が画像・ソリッドに隠れてしまう</li> <li>どの図面を開いても文字が植たって表示される</li> <li>ブ法値の背景または輪郭が白抜されない</li> <li>背景白抜き設定をすると、寸法線の一部が消えてしまう</li> <li>1文字列として入力した文字が重なって表示される</li> <li>「、」を使った均等割付ができない</li> <li>下線付きや枠付き文字を記入すると、文字が枠からはみ出してしまう</li> <li>下線や枠付き指定で文字を記入すると、文字が枠からはみ出してしまう</li> <li>下線や枠付き指定で文字を記入しても下線や枠が作図されない</li> <li>ソリッド上にsxf拡張線色white(sxf8)の文字を記入すると「?」になってしまう文字がある</li> <li>カタカナで縦書き文字を記入すると、文字が重なる、長音(一)がハイフォン(-)になるなど正常に記入されない</li> <li>コントロールバー「角度」に角度を入力しても文字の仮表示枠が指定角度にならない</li> </ul>                                                                                                    | 110<br>111<br>112<br>112<br>113<br>114<br>115<br>116<br>117<br>118        |
| 07変更 08文字    | データ整理         縮尺変更         線色・線種変更         レイヤ変更         文字表示         文字 文字記入 | <ul> <li>同一サイズで同一内容の重なった文字がデータ整理されない</li> <li>文字角度整理が効かない</li> <li>縮尺変更しても、一部のデータの大きさが変更されないレイヤグループがある</li> <li>縮尺変更しても、一部のデータの大きさが変更されないレイヤグループがある</li> <li>縮尺変更すると、文字の大きさだけが変わらず重なってしまう</li> <li>縮尺変更すると、文字の大きさだけが変わらす重なってしまう</li> <li>第尺変更すると、文字の大きさだけが変わらす重なってしまう</li> <li>「尾性変更」コマンドで線色・線種変更しても元に戻ってしまう</li> <li>「属性変更」コマンドで線色・線種変更しても元に戻ってしまう</li> <li>「属性変更」コマンドで線色・線種変更できないデータがある</li> <li>「属性変更」コマンドの● で線色・線種変更できないデータがある</li> <li>「範囲」コマンドの「属性変更」で指示しても線色や線種が変わらないデータがある</li> <li>「範囲」コマンドの「属性変更」で指示しても線色や線種が変わらないデータがある</li> <li>「範囲」コマンドの「属性変更」で指示しても線色や線種が変わらないデータがある</li> <li>「範囲」コマンドの「属性変更」で指示しても線色や線種が変わらないデータがある</li> <li>「範囲」コマンドの「属性変更」でも印刷線幅が変わらない</li> <li>「範囲」コマンドの「属性変更」でも印刷線幅が変わらない</li> <li>「範囲」コマンドの「属性変更」でも印刷線幅が変わらない</li> <li>「範囲」コマンドの「属性変更」でも印刷線幅が変わらない</li> <li>「範囲」コマンドの「属性変更」でも印刷線幅が変わらない</li> <li>「シークがの「線幅変更」項目が表示されるい</li> <li>「シークレープを変更すると、「縮尺の異なる図形があります」</li> <li>「範囲」コマンドの「属性変更」でしてや印刷線幅が変わらない</li> <li>レイヤグループを変更すると、「縮尺の異なる図形があります」</li> <li>「範囲」コマンドの「属性変更」でしてや変更できないデータがある</li> <li>画像やソリッドに重ねた文字が画像・ソリッドに隠れてしまう</li> <li>どの図面を開いても文字が動合ない</li> <li>「ショクた均等割付ができない」</li> <li>下線付きや枠付きない」</li> <li>下線付きや枠付き支字を記入すると、文字が枠からはみ出してしまう</li> <li>「線付きや枠付き指定で文字を記入しても下線や枠が作図されない」</li> <li>ソリッド上になって表示される</li> <li>「ショクた均等割付ができない」</li> <li>下線付や枠付き支字を記入すると、文字が枠からはみ出してしまう</li> <li>「家うかや付き支字を記入すると、文字が枠からはみ出してしまう</li> <li>「タ字入力」ボックスには表示されるが、「キーで確定すると「?」になってしまう文字がある</li> <li>カタカナで縦書き文字を記入すると、文字が重なる、長音(一)がハイフォン(一)になるなど正常に記入されない</li> <li>コントロールパー「角度」に角度を入力しても文字の仮表示枠が指定角度にならない</li> <li>コントロールパー「角度」なったいとない</li> <li>コントロールパー「角度を入力しても文字の仮表示枠が指定角度にならない</li> <li>コントロールパー「角度を入力しても文字の仮表示枠が指定角度にならない</li> <li>コントロールパー「角度を入力しても文字の仮表示枠が指定角度にならない</li> <li>コントロールパー「角度」なったいとなどの仮表示枠が指定角度にならない</li> <li>コントロールパー「角度」なったいとなどの仮表示枠が指定角度にならない</li> <li>コントロールパー「「角度を入力しても交換」ののでのの仮表示やが指するののでのでのの仮表示かます。</li> </ul>                                  | 110<br>111<br>112<br>112<br>113<br>114<br>115<br>116<br>117<br>118<br>119 |

## Jw\_cad大事典 1章目次

|               | 文字「文字 ロマンド | 「文字」コマンドで矢印キーを押しても画面移動できない                                                              |          |
|---------------|------------|-----------------------------------------------------------------------------------------|----------|
|               |            | 図面を開くと任意サイズで記入した文字が文字種1~10の文字種に変わってしまう                                                  |          |
|               | 文字変更       | 移動対象文字を ■すると、1文字だけが移動される □ 立字の移動や海区時にフォントが変わってしまう                                       | 120      |
|               |            | 又子の移動や後う時にフォンドが安ひうてしまう<br>文字を移動しても、文字の下線(キたけ枠)が付いてこかい                                   |          |
|               |            | 文字を授助してい、文字の位置がずれてしまう                                                                   | 121      |
|               |            | を本設として文子種毎の文子リイスを変更したが、既存文子のリイスが変<br>更されない                                              | <u> </u> |
|               |            | 「範囲」コマンドで文字色の変更をしても変更されない文字がある<br>文字角度整理が効かない                                           | 122      |
| 09寸法·測定       | 寸法         | 引出線タイプ「=(1)」で寸法線ガイドラインが下側にしかでない                                                         |          |
|               |            | 寸法値が下側に下向きに記入されてしまう                                                                     | 123      |
|               |            | 「文字」コマンドで寸法値を■したが、「寸法図形です」と表示され、移動や書き換え<br>ができない                                        | 124      |
|               |            | 寸法線を消したら、寸法値も消えてしまった<br>寸法線を消したら、引出線、寸法値も消えてしまった。                                       | 124      |
|               |            | う広縁を用したら、引山縁、う広胆も用んてしようた                                                                |          |
|               |            | 「大法値を変更するため、「寸法値」で寸法値を□■するが、「図形がありません」<br>「寸法値」で寸法値移動後、図面全体を移動すると寸法値が元の位置に戻ってしま<br>う    | 125      |
|               |            | ノ<br>「寸法値」で寸法値を書き換えたが、図面全体を移動した際に元の数値に<br>戻ってしまう<br>図示会はま 移動した際に寸法体のまむが恋声されてしまった        | 126      |
|               |            | 図画主体を移動した際に引法値の表記が変更されてしまった<br>寸法値も含めてパラメトリック変形したが、寸法値が変更されず元の数値の<br>ままである              |          |
|               |            | 寸法線が途切れて表示される                                                                           | 127      |
|               |            | 旧バージョンで保存したjww図面を開くと、寸法値が違う数値に変化している                                                    |          |
|               |            | 範囲選択後、「その他」ー「寸法図形解除」を選択しても寸法図形解除ができない                                                   |          |
|               |            | 測定した値と図面上の寸法値が全く違う                                                                      | 128      |
|               |            | 測定した値と図面上の寸法値が微妙に異なる                                                                    |          |
| 10レイベー 禹住取侍   |            | レイヤー覧を表示すると、レイヤバーでのレイヤ状態変更ができない                                                         |          |
|               |            | 右上の「×」(閉じる)を <sup>10</sup> していないのに、レイヤー覧ウィンドウが閉じ<br>てしまう                                | 129      |
|               |            | 作図画面では表示されるがレイヤー覧ウィンドウで表示されない線がある<br>「レイヤ非表示化」指示したデータが非表示にならず、表示のみ(グレー表                 |          |
|               |            | <u>示)になる</u><br>環境設定ファイルで、レイヤ毎の線色・線種を設定してが、その通りにレイヤ分けさ<br>れない                           | 130      |
|               |            | 表示のみレイヤの線、点を読取りできない                                                                     |          |
|               | 属性取得       | 'TAB]キーを押しても'属性取得」と表示されす、'図形がありません」と<br> 表示される                                          |          |
|               |            | 属性取得すると「ブロックを編集します」ダイアログが表示され、属性取得<br>できない                                              | 131      |
|               |            | プロックを属性取得するが、属性取得したデータと違うレイヤが書込レイヤ<br>になる                                               |          |
|               |            | ■ で属性取得したはずが、■ したデータが消えてしまった<br>[設定] - 「属性取得」で、属性取得したら画面上のデータが消えてしまった                   | 132      |
| (() 一 ) () () |            | 表示のみレイヤのデータを属性取得できない                                                                    |          |
| 11ハッチ・塗漬し     | ハッチ        | 線を1本つつ□□でハッチ範囲指定中に「計算できません」<br>円を線で区切った半円部分をハッチングしたいが、うまく範囲を指定できな                       | 133      |
|               |            | い<br>円同士が交差する部分をハッチングしたいが、開始線として円を■すると「円です」<br>と表示され指定できない                              |          |
|               |            | 一部のハッチ範囲にハッチ線が作図されない<br>ハッチ範囲として閉じた図形を□■(閉鎖連続線)するが「曲線です」と表示されハッチ<br>範囲にならない             | 134      |
|               |            | 「作図されない部分があります」と表示され、ハッチが一部作図されない。または、<br>はみ出す                                          |          |
|               |            | ハッナ 範囲の 右上を日 地ハッナの 基準点とすると、 横ビッナの 半分の 目地が 石上に さてしまう                                     | 135      |
|               |            | ハッナ裡頬・凶形」で網1でハッナしにか、指正しにハッナ範囲からすれて<br>作図される<br>「範囲」コマンバの「属性選択」で「ハッチ属性選択」たちウレナキハッチ線が抽出され |          |
|               |            |                                                                                         | 126      |
|               | ソリッド(塗潰し)  | ソリッド(塗潰し)に重なる線や文字が隠れてしまう<br>「円・連続線指示」で閉鎖連続線を指定してま正しく涂清せない                               | 130      |
|               |            | 「色の設定」パレットに追加した色が、再起動すると消えてしまう                                                          |          |

## Jw\_cad大事典 1章目次

|       |              | 既存ソリッド色を変更すると、一部のみが変更される。「消去」コマンドで🖳すると一                                              | 137 |
|-------|--------------|--------------------------------------------------------------------------------------|-----|
|       |              | 部のみが消える<br>ofo保存した図面を開くといいいドがハッチングになっている                                             | 107 |
|       |              | 「範囲」コマンドの「属性選択」で「ソリッド図形選択」を指定してもソリッドが抽出されない                                          | 138 |
|       |              | dxfやsfcで保存すると、円形のソリッドが無くなる、ヘンな形になる                                                   |     |
| 12その他 | 画像           | 画像貼付けした図面の印刷かっまくいかない <br>  画像上に記入した文字や線が画像に隠れて表示・印刷されない                              | 139 |
|       |              | 画像貼付けした図面を開くが、枠と文字のみで画像が表示されない                                                       |     |
|       |              | 画像貼付けしたjww図面を他のパソコンに渡すと画像が表示されない                                                     | -   |
|       |              | 「文読」で画像の作図位置を □しても文字が表示され、画像が表示されない                                                  | 140 |
|       |              | 画像として貼付けしに地図の縮尺が合っていない<br>画像を違うが接比でサイブ亦再できたい                                         |     |
|       |              | 回家を建つ縦惧してリイス変更でさない。<br>範囲選択枠で囲んでも画像が選択されたい                                           | 141 |
|       |              | 画像を回転できない                                                                            |     |
|       |              | 画像が切取り選択できない                                                                         | 140 |
|       | フロック         | ・ノロック図形です」と表示され、その一部を変更できない<br>特定のブロックのレイヤが恋更できない。                                   | 142 |
|       |              | 行たのフロックのレイヤが安美してない。<br>プロック化すると、ブロック化したデータのレイヤが変更される。                                |     |
|       |              | 複数のレイヤにまたがるデータをプロック化すると、ひとつのレイヤにまと                                                   |     |
|       |              |                                                                                      | 143 |
|       |              | フロック化時に「同じフロック名があります。設定できません」と表示され、フロック化できない                                         |     |
|       |              | ブロック化時にブロック名を入力せず「OK」を しても「同じブロック名がありま                                               |     |
|       |              | す・・・」と表示される                                                                          | 4   |
|       |              | 同じ名前のフロックを消去しても、フロック化時に「同じフロック名があります・・・」と<br>表示される                                   | 144 |
|       |              | ブロックを選択し、「ブロック編集」にしたところ、対象図面の角度が違ってしまった                                              |     |
|       |              | 曲線をブロック化したものをブロック編集またはブロック解除すると、曲線属性も解                                               |     |
|       |              |                                                                                      | 145 |
|       |              | ノロックを選択し、 ノロック編集」 こしたところ、画面に何も衣示されり、編集でざな                                            | 140 |
|       |              | -<br>ブロック解除後、編集しようとすると「ブロック図形です」と表示される                                               |     |
|       |              | 「ブロック属性」で「元データのレイヤを優先する」のチェックを外すと、レイヤが変わ                                             |     |
|       |              |                                                                                      | 146 |
|       | 日影図・天空図-高さ定義 | 「直線ではありません」と表示され田・円弧に高さ定義できない                                                        |     |
|       |              | 「曲線です」と表示され高さ定義できない                                                                  |     |
|       |              | 高さ定義対象を <sup>■</sup> したら「書込みレイヤのデータではありません」<br>切妻屋根の妻部分が斜線にならない                      | 147 |
|       |              | 図のような斜線が表示される                                                                        |     |
|       |              | 図のようなヘンな斜線が表示される                                                                     | 148 |
|       |              | コントロールバー「確認」ボタンを で、高さ定義済みの平面図が立体表示されない                                               |     |
|       |              | 具北線を <mark>門 したら、</mark> ツ側に具北と記入された<br> 「高さが未設定のデータ右、またけ「データが <b>不</b> 適当、とま云され、笙咕問 | -   |
|       |              | 日影などの作成ができない                                                                         | 149 |
|       |              | 「日影図」ボタンを一したら「真北が設定されていません」とメッセージボックスが表                                              |     |
|       |              | 示される<br>「ロ影図 ボタンを■」たら「不必要な声さデータを削除しました                                               |     |
|       |              | 「日影図」がタンを回したら「データ数が多すぎます」と表示される                                                      |     |
|       |              | 「等時間図」で「2.0」ボタンなどを一し、途中まで計算バーがでるが、「計算できませ                                            | 150 |
|       |              | ん」と表示される                                                                             |     |
|       |              | 寺時間フインか作図されない 建物国辺の笑時間ラインが作図されない                                                     | 151 |
|       |              | 壁面日影図をアイソメ表示すると、壁面がちがう場所に斜めに表示される                                                    | 101 |
|       |              | 壁面日影図や壁面等時間図が壁面の外にまで作図される                                                            |     |
|       |              | 壁面日影図と日影図の作図結果が異なる                                                                   | 152 |
|       |              | 壁面日影で「中庭など、建物を分割してください」とメッセーシが表示され                                                   |     |
|       |              | る<br>壁面日影がアイソメ表示されない                                                                 |     |
|       |              | 壁面日影をアイソメ表示すると壁面が下側に表示される                                                            | 153 |
|       |              | 天空図に太陽軌跡が作図されない                                                                      |     |
|       |              | 測正点NOの記入されない<br>  王空図け作図されるが王空変が記入されたい                                               |     |
|       | 2.5D         | 「高さ・奥行き」ボックスにgやD,Tを入力すると、他のコマンドに変更され                                                 | 154 |
|       |              |                                                                                      |     |
|       |              | 局さ 正義 済 み の 半 面 図 か 立 体 表 示 さ れ な い                                                  | 155 |
|       |              | (4) 安定100 安市77.01 (17) (17) (17) (17) (17) (17) (17) (17                             | 155 |
|       |              | ヘンな斜線が表示される                                                                          |     |
|       |              | 直方体の辺が図のようにねじれて表示される                                                                 | 156 |
|       |              | 高さ定義した平面図が横に起き上がってしまう                                                                |     |

| 立面図が線色5・補助線で指示した位置とは違うところに起き上がる<br>立面図の作図レイヤには余分なデータは無いのに、指示位置とは違うところ<br>に起き上がる<br>起こし絵で立面が左右逆に起き上がる | 157 |
|----------------------------------------------------------------------------------------------------|-----|
| <u>起こし絵で立面が浮いてしまう</u><br>傾いた角管を指定したが、図のようにねじれて表示される                                                  | 158 |
| 立体図表示時に「上」「下」ボタンをクリックすると、画面から立体図が消<br>えてしまう<br>立体表示が裏返して見える<br>立体図を元レイヤに作図することができない                  | 159 |
| 外部変形 三斜「三角形以外の線が(*)あります」と表示され、一部が作図されない 三斜「見実行」と表示され、面積表などが作図されない                                    | 160 |